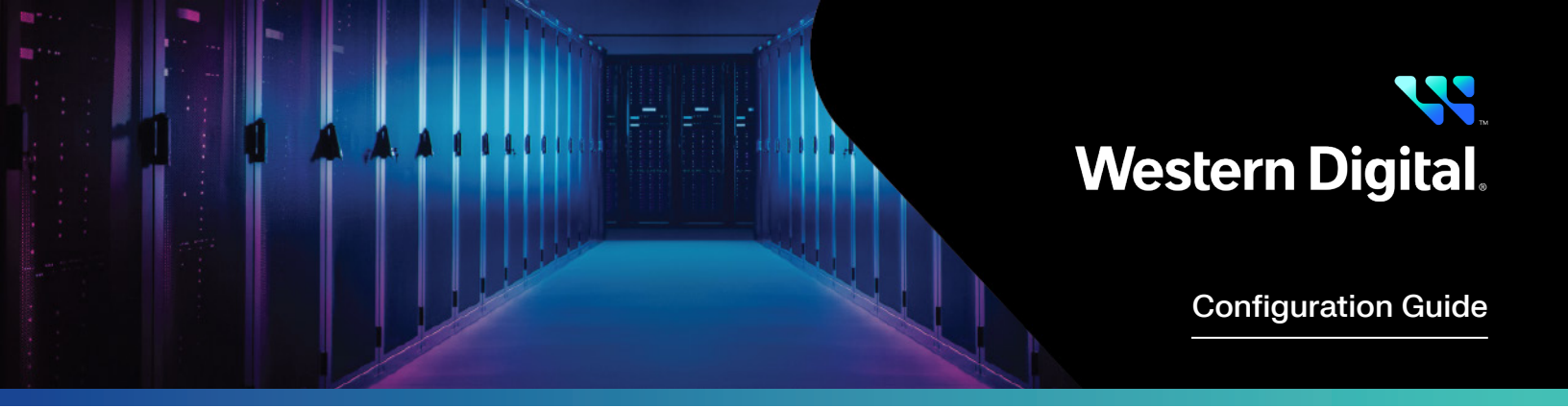

# Configuring a Mellanox<sup>®</sup> Network Switch for Lossless Networking with OpenFlex<sup>™</sup> Platforms

Abstract

This configuration guide provides an overview of how to configure lossless Ethernet settings on Mellanox based Ethernet network switches with Western Digital<sup>®</sup> OpenFlex platforms.

April 2025

# **Table of Contents**

| Introduction                    | 3 |
|---------------------------------|---|
| Configuration Process Summary   | 3 |
| Example Hardware Specifications | 3 |
| Configuration Table             | 3 |
| Configure Ports                 | 3 |
| OpenFlex Data24                 | 3 |
| Enable DSCP                     | 4 |
| Configure PFC                   | 4 |
| Summary of CLI Commands         | 6 |
| Configure ECN                   | 6 |
| Summary of CLI Commands         | 7 |
| Show Pertinent Switch Counters  | 8 |

#### Introduction

NVMe-oF<sup>™</sup> based storage offers the promise of low latency shared storage. To obtain the performance potential of this technology, Ethernet switches in the network topology must be configured for lossless networking using standard Data Center Bridging (DCB) technologies. While these settings may be unfamiliar to many readers, they are not complicated to understand or follow.

#### **Configuration Process Summary**

The process of enabling lossless networking functionality on Mellanox<sup>®</sup> based Ethernet switches can be broken down into the following six steps:

- 1. Configure Ports
- 2. Configure MTU
- 3. Enable DSCP
- 4. Configure PFC
- 5. Configure ECN
- 6. Show Pertinent Switch Counters

## **Example Hardware Specifications**

In this guide, an SN2100 with Onyx version 3.10.4302 was used. Terminal output shown in this guide may vary based on the product and firmware version. For additional information, see the <u>Data24 Compatibility Matrix</u>. As these instructions will be making many changes to the switch remember to write memory to ensure no settings are lost during a power outage event.

## **Configuration Table**

Included below for convenience is a table to record the lossless configuration values for deployment.

| Description  | Variable              | Example | Deployment Value |
|--------------|-----------------------|---------|------------------|
| PFC Priority | <roce_pri></roce_pri> | 3       |                  |
| CNP Priority | <cnp_pri></cnp_pri>   | 6       |                  |
| Port         | <port></port>         | 1/1     |                  |

### **Configure Ports**

The purpose of this section is to describe how to configure the ports on the switch so that they will successfully connect to the target product.

## **OpenFlex Data24**

For the OpenFlex Data24, it is recommended to disable speed auto negotiation at the switch port and force the port speed to 100 Gb.

- 1. Physically connect the OpenFlex Data24 to the switch with a QSFP28 cable.
- 2. Enter Configuration mode on the switch.

```
# enable
```

```
# configure terminal
```

3. Force the link to connect at a 100 Gb link speed.

(config) # interface ethernet <PORT> speed 100G force

4. Verify the link speed configuration.

```
(config) # show interfaces ethernet <PORT>
```

#### **Enable DSCP**

1. Configure trust mode to L3 on each desired port.

(config) # interface ethernet <PORT> qos trust L3

2. Verify the trust mode is configured properly with this show command.

```
(config) # show qos interface ethernet <PORT>
```

#### Example Output:

pfemlsn2100-4 [standalone: master] (config) # show qos interface ethernet 1/1

#### Eth1/1:

| Trust mode             | :  | L3       |
|------------------------|----|----------|
| Default switch-priorit | y: | 0        |
| Default PCP            | :  | 0        |
| Default DEI            | :  | 0        |
| PCP,DEI rewrite        | :  | disabled |
| IP PCP;DEI rewrite     | :  | enable   |
| DSCP rewrite           | :  | disable  |

## **Configure PFC**

1. Disable Ethernet Flow Control (Global Pause) system wide.

(config) # interface ethernet 1/1-1/32 flowcontrol send off force

- (config) # interface ethernet 1/1-1/32 flowcontrol receive off force
- 2. Verify that Global Pause is disabled with this show command.

```
(config) # show interfaces ethernet <PORT>
```

#### Example Output:

pfemlsn2100-4 [standalone: master] (config) # show interfaces ethernet 1/1

#### Eth1/1:

| 0111/1.                    |         |                                             |  |
|----------------------------|---------|---------------------------------------------|--|
| Admin state                | :       | Enabled                                     |  |
| Operational state          | :       | Down                                        |  |
| Last change in operational | status: | Never                                       |  |
| Boot delay time            | :       | 0 sec                                       |  |
| Description                | :       | N/A                                         |  |
| Mac address                | :       | b8:59:9f:69:99:98                           |  |
| MTU                        | :       | 9216 bytes (Maximum packet size 9238 bytes) |  |
| Fec                        | :       | auto                                        |  |
| Operational Fec            | :       | N/A                                         |  |
| Flow-control               | :       | receive off send off                        |  |
| Supported speeds           | :       | 1G 10G 25G 40G 50G 56G 100G                 |  |
| Advertised speeds          | :       | 100G                                        |  |
| Actual speed               | :       | Unknown                                     |  |
| Auto-negotiation           | :       | Enabled                                     |  |
| Width reduction mode       | :       | Unknown                                     |  |
| Switchport mode            | :       | access                                      |  |
| MAC learning mode          | :       | Enabled                                     |  |
| Forwarding mode            | :       | inherited cut-through                       |  |

3. Enable PFC system wide.

(config) # dcb priority-flow-control enable

4. Verify that PFC have been enabled with this show command.

(config) # show dcb priority-flow-control

Note: Verification that PFC has been enabled can be done on a per port basis with this show command.

(config) # show dcb priority-flow-control interface ethernet <PORT>

#### Example Output:

pfemlsn2100-4 [standalone: master] (config) # show dcb priority-flow-control interface ethernet 1/1 PFC: enabled

Priority Enabled List:

Priority Disabled List: 0 1 2 3 4 5 6 7

-----

|      | -    |
|------|------|
| <br> | <br> |

Eth1/1 Auto Disabled

5. Create RoCE traffic pool with desired priority to setup lossless queues.

(config) # traffic pool RoCE type lossless

(config) # traffic pool RoCE memory percent 50.00

(config) # traffic pool RoCE map switch-priority <ROCE \_ PRI>

6. Verify the traffic pool is configured properly with this show command.

(config) # show traffic pool

Example Output:

| pfemlsn2100-4 [standa] | .one: master] | (config) | # show traffic | pool          |       |           |
|------------------------|---------------|----------|----------------|---------------|-------|-----------|
| Traffic                | Туре М        | lemory   | Switch         | Memory actual | Usage | Max Usage |
| Pool                   |               | [%]      | Priorities     |               |       |           |
|                        |               |          |                |               |       |           |
| lossless-default (RO)  | lossless      | auto     |                | 0             | 0     | 0         |
| roce                   | lossless      | 50.00    | 3              | 5.1M          | 0     | 0         |
| lossy-default          | lossy         | auto     | 0, 1, 2, 4,    | 5.1M          | 0     | 0         |
|                        |               |          | 5, 6, 7        |               |       |           |
| roce-reserved          | lossy         | auto     |                | 0             | 0     | 0         |
|                        |               |          |                |               |       |           |
| Exception list:        |               |          |                |               |       |           |
| N/A                    |               |          |                |               |       |           |

7. Enable PFC on interface.

(config) # interface ethernet <PORT> dcb priority-flow-control mode on force

8. Persist changes.

(config) # write memory

#### Summary of CLI Commands

| interface ethernet <port> qos trust L3</port>                                       |
|-------------------------------------------------------------------------------------|
| interface ethernet 1/1-1/32 flowcontrol send off force                              |
| interface ethernet 1/1-1/32 flowcontrol receive off force                           |
| dcb priority-flow-control enable                                                    |
| traffic pool RoCE type lossless                                                     |
| traffic pool RoCE memory percent 50.00                                              |
| traffic pool RoCE map switch-priority <roce _="" pri=""></roce>                     |
| <pre>interface ethernet <port> dcb priority-flow-control mode on force</port></pre> |
|                                                                                     |

#### write memory

### **Configure ECN**

Note: ECN Configuration is not required for the Data24.

1. Enable ECN with desired priority on each desired port.

```
(config) # interface ethernet <PORT> traffic-class <ROCE _ PRI> congestion-control ecn minimum-
absolute 150 maximum-absolute 1500
```

2. Verify that ECN has been enabled with this show command.

(config) # show interfaces ethernet <PORT> congestion-control

```
Example Output:
```

```
pfemlsn2100-4 [standalone: master] (config) # show interfaces ethernet 1/1 congestion-control
 Interface ethernet: 1/1:
   ECN marked packets: 0
   TC-0:
     Mode: none
   TC-1:
     Mode: none
   TC-2:
     Mode: none
   TC-3:
                       : ECN
     Mode
     Threshold mode : absolute
     Minimum threshold : 150 KB
     Maximum threshold : 1500 KB
     RED dropped packets: 0
   TC-4:
     Mode: none
   TC-5:
     Mode: none
   TC-6:
     Mode: none
   TC-7:
     Mode: none
3. Configure the desired CNP priority to be ETS Strict on each desired port.
  (config) # interface ethernet <PORT> traffic-class <CNP _PRI> dcb ets strict
```

4. Verify that the CNP Priority has been set to ETS Strict with this show command.

(config) # show dcb ets interface ethernet <PORT>

| Example O | utput:      |          |           |                 |                  |                |
|-----------|-------------|----------|-----------|-----------------|------------------|----------------|
| pfemlsn   | 2100-4 [sta | ndalone: | master]   | (config) # show | dcb ets interfac | e ethernet 1/1 |
| Eth1/1:   |             |          |           |                 |                  |                |
| Inter     | face Bandwi | .dth Sha | pe [Mbps] | ]: N/A          |                  |                |
| Multi     | cast unawar | re mappi | ng        | : disabled      |                  |                |
| Flags     | :           |          |           |                 |                  |                |
| S.M       | ode: Schedu | ling Mod | de [Stric | t/WRR]          |                  |                |
| D         | : -         |          |           |                 |                  |                |
| W         | : Weight    |          |           |                 |                  |                |
| Bw.       | Sh : Bandwi | dth Shap | per       |                 |                  |                |
| Bw.       | Gr : Bandwi | dth Guai | ranteed   |                 |                  |                |
|           |             |          |           |                 |                  |                |
| ETS p     | er TC:      |          |           |                 |                  |                |
|           |             |          |           |                 |                  |                |
| TC        | S.Mode      | W        | W(%)      | BW Sh.(Mbps)    | BW Gr.(Mbps)     |                |
|           |             |          |           |                 |                  |                |
| 0         | WRR         | 12       | 14        | N/A             | 0                |                |
| 1         | WRR         | 13       | 15        | N/A             | 0                |                |
| 2         | WRR         | 12       | 14        | N/A             | 0                |                |
| 3         | WRR         | 13       | 15        | N/A             | 0                |                |
| 4         | WRR         | 12       | 14        | N/A             | 0                |                |
| 5         | WRR         | 13       | 14        | N/A             | 0                |                |
| 6         | Strict      | 0        | 0         | N/A             | 0                |                |
| 7         | WRR         | 13       | 14        | N/A             | 0                |                |
|           |             |          |           |                 |                  |                |

5. Persist changes.

(config)# write memory

## Summary of CLI Commands

interface ethernet <PORT> traffic-class <ROCE \_PRI> congestion-control ecn minimum-absolute 150 maximum-absolute 1500

interface ethernet <PORT> traffic-class <CNP \_ PRI> dcb ets strict

write memory

## **Show Pertinent Switch Counters**

1. Show PFC counters for a specific interface.

| (config) # show interfaces        | ethernet <port> counters pfc prio all</port>                          |
|-----------------------------------|-----------------------------------------------------------------------|
| Example Output:                   |                                                                       |
| pfemlsn2100-4 [standalone:        | master] (config) # show interfaces ethernet 1/1 counters pfc prio all |
| Ethl/1:                           |                                                                       |
| PFC 0:                            |                                                                       |
| Rx:                               |                                                                       |
| 0                                 | pause packets                                                         |
| 0                                 | pause duration                                                        |
| Tx:                               |                                                                       |
| 0                                 | pause packets                                                         |
| 0                                 | pause duration                                                        |
| PFC 1:                            |                                                                       |
| Rx:                               |                                                                       |
| 0                                 | pause packets                                                         |
| 0                                 | pause duration                                                        |
| Tx:                               |                                                                       |
| 0                                 | pause packets                                                         |
| 0                                 | pause duration                                                        |
| 2. Show Traffic Class queue depth | and queue drops on a specific interface.                              |
| (config) # show interfaces        | ethernet <port> counters tc all</port>                                |
| Example Output:                   |                                                                       |
| pfemlsn2100-4 [standalone:        | master] (config) # show interfaces ethernet 1/1 counters tc all       |
|                                   |                                                                       |
| Etni/1:                           |                                                                       |
| 0                                 | nackata                                                               |
| 0                                 | butes                                                                 |
| Ö                                 | unicast queue denth                                                   |
| Ö                                 | multicast queue depth                                                 |
| 0                                 | unicast no buffer discard                                             |
| 0                                 | WRED discard                                                          |
| Ŭ                                 |                                                                       |
| TC 1:                             |                                                                       |
| 0                                 | packets                                                               |
| 0                                 | bytes                                                                 |
| 0                                 | unicast queue depth                                                   |
| 0                                 | multicast queue depth                                                 |
| 0                                 | unicast no buffer discard                                             |
| 0                                 | WRED discard                                                          |
|                                   |                                                                       |
| TC 2:                             |                                                                       |
| 0                                 | packets                                                               |
| 0                                 | bytes                                                                 |
| 0                                 | unicast queue depth                                                   |
| 0                                 | multicast queue depth                                                 |
| 0                                 | unicast no buffer discard                                             |
| 0                                 | WRED discard                                                          |

3. Show ECN counters on a specific interface.

```
(config) # show interfaces ethernet <PORT> congestion-control
Example Output:
 pfemlsn2100-4 [standalone: master] (config) # show interfaces ethernet 1/1 congestion-control
 Interface ethernet: 1/1:
   ECN marked packets: 0
   TC-0:
    Mode: none
   TC-1:
    Mode: none
   TC-2:
    Mode: none
   TC-3:
    Mode
                      : ECN
     Threshold mode : absolute
    Minimum threshold : 150 KB
    Maximum threshold : 1500 KB
    RED dropped packets: 0
   TC-4:
     Mode: none
   TC-5:
     Mode: none
   TC-6:
     Mode: none
   TC-7:
    Mode: none
```

| 4. Show interface counters.                               |                                                            |  |  |  |
|-----------------------------------------------------------|------------------------------------------------------------|--|--|--|
| (config) # show interface ethernet <port> counters</port> |                                                            |  |  |  |
| Example Output:                                           |                                                            |  |  |  |
| pfemlsn2100-4 [standalone                                 | : master] (config) # show interfaces ethernet 1/1 counters |  |  |  |
|                                                           |                                                            |  |  |  |
| Eth1/1:                                                   |                                                            |  |  |  |
| Rx:                                                       |                                                            |  |  |  |
| 0                                                         | packets                                                    |  |  |  |
| 0                                                         | unicast packets                                            |  |  |  |
| 0                                                         | multicast packets                                          |  |  |  |
| 0                                                         | broadcast packets                                          |  |  |  |
| 0                                                         | bytes                                                      |  |  |  |
| 0                                                         | packets of 64 bytes                                        |  |  |  |
| 0                                                         | packets of 65-127 bytes                                    |  |  |  |
| 0                                                         | packets of 128-255 bytes                                   |  |  |  |
| 0                                                         | packets of 256-511 bytes                                   |  |  |  |
| 0                                                         | packets of 512-1023 bytes                                  |  |  |  |
| 0                                                         | packets of 1024-1518 bytes                                 |  |  |  |
| 0                                                         | packets Jumbo                                              |  |  |  |
| 0                                                         | discard packets                                            |  |  |  |
| 0                                                         | error packets                                              |  |  |  |
| 0                                                         | fcs errors                                                 |  |  |  |
| 0                                                         | undersize packets                                          |  |  |  |
| 0                                                         | oversize packets                                           |  |  |  |
| 0                                                         | pause packets                                              |  |  |  |
| 0                                                         | unknown control opcode                                     |  |  |  |
| 0                                                         | symbol errors                                              |  |  |  |
| 0                                                         | discard packets by storm control                           |  |  |  |
|                                                           |                                                            |  |  |  |
| Tx:                                                       |                                                            |  |  |  |
| 0                                                         | packets                                                    |  |  |  |
| 0                                                         | unicast packets                                            |  |  |  |
| 0                                                         | multicast packets                                          |  |  |  |
| 0                                                         | broadcast packets                                          |  |  |  |
| 0                                                         | bytes                                                      |  |  |  |
| 0                                                         | discard packets                                            |  |  |  |
| 0                                                         | error packets                                              |  |  |  |
| 0                                                         | hoq discard packets                                        |  |  |  |
| 0                                                         | pause packets                                              |  |  |  |
| 0                                                         | pause duration                                             |  |  |  |
| 0                                                         | ECN marked packets                                         |  |  |  |
| 5. Clear port and PFC counters.                           |                                                            |  |  |  |

(config) # show interface ethernet <PORT> counters

#### W. Western Digital.

5601 Great Oaks Parkway San Jose, CA 95119, USA www.westerndigital.com © 2025 Western Digital Corporation or its affiliates. All rights reserved. Western Digital, the Western Digital logo, OpenFlex, RapidFlex, and Ultrastar are registered trademarks or trademarks of Western Digital Corporation or its affiliates in the US and/or other countries. The NVMe and NVMe-OF word marks are trademarks of NVM Express, Inc. PCIe® is a registered trademark and/or service mark of PCI-SIG in the United States and/or other countries. Mellanox is a registered trademark of NVIDIA Corporation. All other marks are the property of their respective owners. References in this publication to Western Digital products, programs, or services do not imply that they will be made available in all countries. Product specifications provided are sample specifications and do not constitute a warranty. Actual specifications for unique part numbers may vary. Pictures shown may vary from actual products.